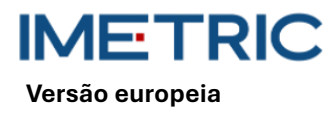

# 1 Sistema ICam

Observe que este manual não explica ou discute procedimentos clínicos. Apenas descreve os procedimentos operacionais básicos e as precauções associadas ao sistema Imetric ICam. Antes de utilizar o sistema ICam da Imetric pela primeira vez, é importante que os utilizadores se familiarizem com a utilização pretendida, avisos, precauções, notas e contra-indicações listadas neste manual.

# 2 Descrição do produto

O sistema ICam utiliza a fotogrametria para localizar as coordenadas 3D de implantes dentários endósseos na mandíbula ou no maxilar. O sistema é composto pelos seguintes componentes de hardware e software:

| Sistema ICam                       |                                                                                                    |  |
|------------------------------------|----------------------------------------------------------------------------------------------------|--|
| ICam                               | A câmara ICam é utilizada para localizar as coordena-<br>das 3D dos ICamBodys da Imetric.                                                                                                    |  |
| Feixe de cabos                     | O feixe de cabos contém cabos para a transmissão de<br>energia e de dados. Deve ser ligado a uma fonte de ali-<br>mentação, bem como ao seu computador.                                                                                                    |  |
| Fonte de alimen-<br>tação          | Fonte de alimentação para a câmara ICam. Tanto a li-<br>gação de alimentação no feixe de cabos como o cabo<br>de alimentação devem ser ligados à fonte de alimenta-<br>ção.                                                                                         |  |
| Placa de calibra-<br>ção           | É utilizada para calibrar a câmara ICam antes de cada<br>medição. Esta calibração verifica se a câmara ICam<br>está a funcionar corretamente e tem em conta as flutu-<br>ações de temperatura e as deslocações dos compo-<br>nentes causadas por pequenos impactos. |  |
| Hub de Super Ve-<br>locidade (SSH) | O Super Speed Hub é um hub USB 3.0 que é utilizado<br>para ligar a câmara ICam ao computador.                                                                                                    |  |
| Cabo do Super<br>Speed Hub         | O cabo do Super Speed Hub está disponível em duas<br>versões: como um cabo USB-B para USB-A ou como<br>um cabo USB-C para USB-A. É utilizado para ligar o Su-<br>per Speed Hub ao computador.                                                                       |  |

| O software      |                                                                         |
|-----------------|-------------------------------------------------------------------------|
| IScan 3D Dental | O software IScan 3D Dental é utilizado com a câmara ICam durante o pro- |
|                 | cesso de medição.                                                       |

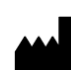

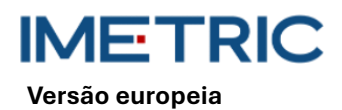

Outros equipamentos.

| Sistema ICam    |                                                                                                    |  |
|-----------------|----------------------------------------------------------------------------------------------------|--|
| Cabo de alimen- | Este cabo é ligado à fonte de alimentação e à tomada                                                                                         |  |
| tação           | para alimentar a ICam.                                                                                                    |  |
|                 | <b>Nota:</b> Dependendo da região em que se pretende utili-<br>zar o sistema ICam, é necessário encomendar o cabo<br>de alimentação correto. |  |

ATENÇÃO: O cabo de alimentação é vendido separadamente. É necessário escolher a versão correta do cabo de alimentação. Um computador não está incluído no âmbito da entrega. Consulte a secção12 para se certificar de que o seu computador cumpre os requisitos de hardware e software. Utilizar apenas cabos ou um speed hub da Imetric.

## 3 Compatibilidade

A câmara ICam da Imetric utiliza corpos de leitura especialmente desenvolvidos, os chamados ICam-Bodys e

ICamRefs. Estes corpos de leitura são aparafusados em pilares de várias unidades ou diretamente em implantes dentários. Consulte a lista de compatibilidade para selecionar ICamBodys, ICamRefs e parafusos ICamBody compatíveis com o sistema de implante ou pilar multi-unit utilizado.

Ligação https://imetric4d.com/ifu/

### 4 Utilização prevista

| O produto    | Utilização prevista                                                                                                    |
|--------------|----------------------------------------------------------------------------------------------------|
| Sistema ICam | Captura e produção das coordenadas 3D de implantes dentários en-<br>dósseos, quer diretamente da boca do paciente, quer a partir de mo- |
|              | delos.                                                                                                    |

## 5 Indicação

| O produto    | Campos de aplicação                                               |
|--------------|-------------------------------------------------------------------|
| Sistema ICam | Adequado para utilização com acessórios Imetric para localizar as |
|              | coordenadas 3D de implantes endósseos depois de terem sido colo-  |
|              | cados no maxilar superior ou inferior.                            |

### 6 Produtos reutilizáveis

O sistema ICam da Imetric é um produto reutilizável. Não entra em contacto com os pacientes. O sistema ICam não pode ser esterilizado.

# 7 Contraindicações

• O paciente não é adequado para cirurgia oral por razões médicas.

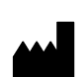

**PT - Instruções de utilização** 2025-05-06 Rev00

Versão europeia

ETRIC

- O número, tamanho ou posição dos implantes não é suficiente para absorver as forças exercidas pela prótese.
- O ICam e/ou os acessórios estão danificados.
- Não utilizar dois ou mais corpos ICam com o mesmo padrão de pontos num único exame.
- Utilizar corpos de scanner ou acessórios que não sejam da Imetric.
- O utilizador não é fisicamente capaz de manusear o ICam com o seu peso à volta do doente.

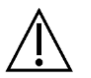

**CUIDADO**: Não é permitido abrir o ICam ou adulterar os acessórios incluídos. Isto pode afetar a precisão. A utilização correta deixa de ser possível.

## 8 Medidas de precaução

Medições incorrectas das coordenadas do implante podem levar a um ajuste incorreto da prótese. Para evitar medições incorrectas, tenha em atenção o seguinte:

- A cooperação estreita entre o cirurgião, o dentista e o técnico de prótese dentária é essencial para o sucesso do tratamento.
- Recomenda-se vivamente a utilização apenas de acessórios que se destinem a ser utilizados em combinação com o ICam.
- Se estiver a utilizar um novo dispositivo/método de tratamento pela primeira vez, trabalhar com um colega que tenha experiência com o novo dispositivo/método de tratamento pode ajudar a evitar possíveis complicações.
- Assegurar que o implante esteja estável antes de montar ICamBodys ou ICamRefs.
- Não utilize o sistema ICam se ele estiver danificado de alguma forma.
- Assegurar que nenhum líquido entre em contacto com a câmara ICam ou com a placa de calibração.
- Assegurar que nenhum líquido ou agente de limpeza entre em contacto com as lentes ou com a placa de calibração da câmara ICam.
- Não tocar nas lentes da câmara ICam.
- Não tocar na superfície da placa de calibragem com o padrão-alvo. Só se pode tocar nos lados e no fundo branco.
- Não efetuar quaisquer medições com o sistema ICam até que o ciclo de calibração esteja concluído.
- Não efetuar quaisquer medições com a câmara ICam até que a fase de aquecimento de 20 minutos esteja concluída.

Danos ao sistema ICam podem levar à redução da precisão da medição ou à falha total do sistema. Para evitar danos ao sistema ICam, observe o seguinte:

- Não deixar cair, atirar ou manusear o sistema ICam de forma grosseira
- Não aplique força excessiva no feixe de cabos ou nas conexões da câmara ICam e não os torça.
- Não guarde o sistema ICam em superfícies macias ou irregulares quando não estiver a ser utilizado.
- Não guarde o sistema ICam em um ambiente úmido quando não estiver em uso.
- Não exponha o sistema ICam a objectos afiados ou líquidos.
- Não faça nenhuma modificação mecânica ou eléctrica nos componentes do sistema ICam.

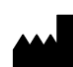

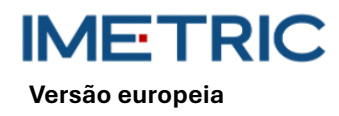

## 9 Instruções de manuseio

#### 9.1 Desembalagem e montagem

- Retire cada componente e coloque-o numa superfície de trabalho limpa e estável.
- Conecte o Super Speed Hub fornecido ao seu computador. O LED no Super Speed Hub acende-se quando está corretamente ligado.

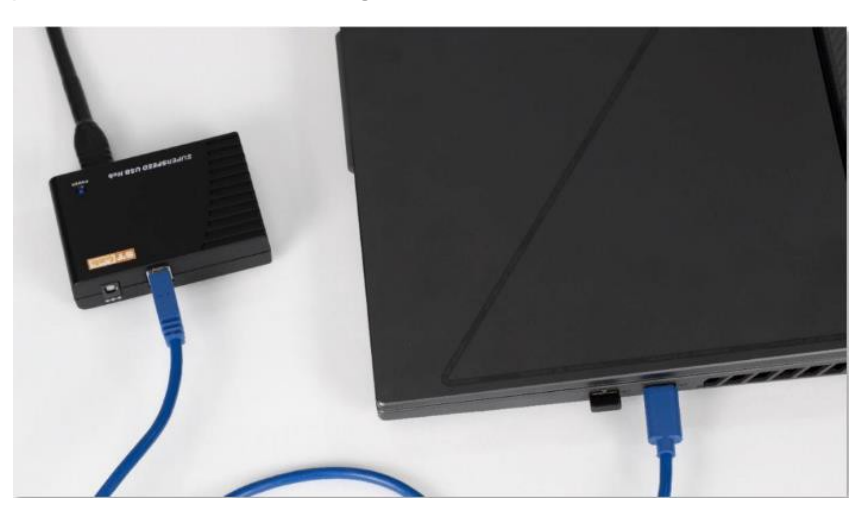

Figura 1: Ligue a extremidade do conetor USB-A do conjunto de cabos fornecido ao Super Speed Hub.

- Ligar a extremidade do conetor USB-B do feixe de cabos fornecido na parte de trás da câmara câmara ICam.
- Ligar o cabo de alimentação fornecido ao adaptador de alimentação fornecido e, em seguida, ligá-lo à tomada.
- Ligar o feixe de cabos à ligação eléctrica

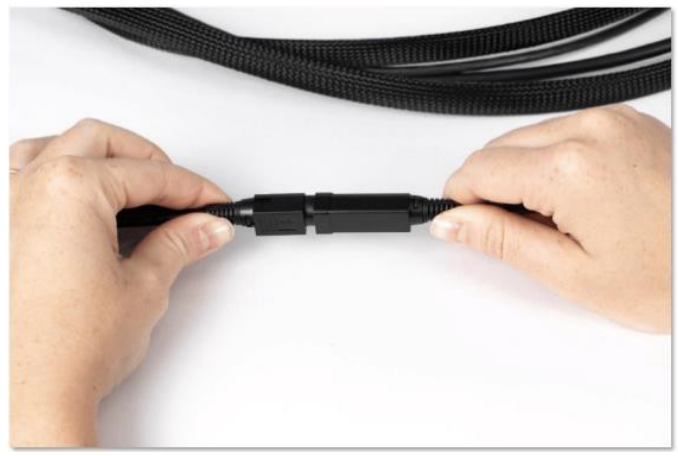

Figura 2: Ponto de ligação do feixe de cabos e da ligação eléctrica

- Ligue a extremidade redonda da ligação de alimentação do feixe de cabos à parte de trás da câmara ICam e aperte cuidadosamente a manga.
- Prima o botão de alimentação na parte de trás da câmara ICam para a ligar. O botão de alimentação deve acender-se a azul e a câmara ICam deve apresentar a mensagem "Heating Up".

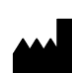

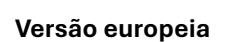

Deixe a câmara ICam aquecer durante, pelo menos, 20 minutos antes de efetuar medições.
Quando a câmara ICam estiver totalmente aquecida, projectará uma luz azul

### 9.2 Configuração de um projeto no software

- Abra o software IScan3D Dental no seu computador.
- Introduza o nome do paciente em "Client Name". Se necessário, introduza nos campos de texto "Ref 1" e "Ref 2" informações adicionais relevantes para a medição, por exemplo, informações clínicas ou a data da medição.
- No diagrama de dentes, selecionar os números das posições dos dentes que correspondem aos locais dos implantes.
- Na janela de seleção ICamBody, selecione a biblioteca de implantes Exocad<sup>®</sup> que pretende utilizar no processo de desenho da restauração.
- Na janela de seleção do ICamBody, selecionar o conjunto ICamBody a ser utilizado na medição.
- Clique em "Apply" (Aplicar) e feche a janela de seleção do ICamBody.
- Pode agora começar a calibrar a câmara ICam.

### 9.3 Calibrar

- Assegurar que a fase de aquecimento de 20 minutos tenha sido concluída antes de calibrar a câmara ICam.
- Colocar a placa de calibração sobre uma superfície plana ao lado da câmara ICam.
- Posicione o ecrã do seu computador de modo a poder vê-lo durante o processo de medição.
- Assim que o projeto é configurado no software IScan3D Dental, o software passa para o modo de calibração e a câmara ICam projeta uma luz.
- Levantar a câmara ICam pelas pegas. Posicione-a a 30 cm da frente da placa de calibração e centre-a nos seis alvos grandes no centro da placa de calibração.
- Mantendo os seis alvos grandes no centro da vista da câmara real, mover lentamente a câmara ICam em direção à placa de calibração até que o plano do disco verde apareça acima do quadrado vermelho no lado esquerdo da janela de calibração.

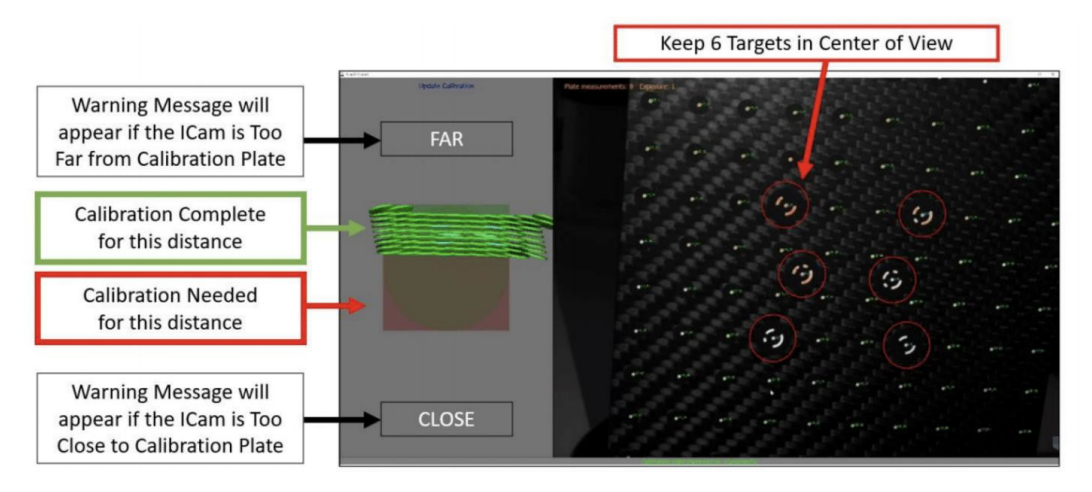

Figura 3: Calibração da câmara ICam

 Mover lentamente a câmara ICam na direção da placa de calibração até que o plano do disco verde atinja o lado oposto do quadrado vermelho.

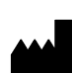

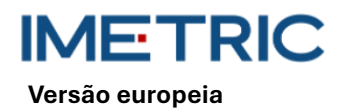

 Assim que o quadrado estiver completamente verde, o processo de calibração estará concluído.

### 9.4 Medição

- Assim que a calibração estiver concluída, o software IScan3D Dental muda automaticamente do modo de calibração para o modo de medição ICamBody.
- Comece de um lado da boca do paciente e posicione a câmara ICam de modo que os ICam-Bodies fiquem no centro da visualização da câmara ao vivo.
- Aproximar ou afastar a câmara ICam dos ICamBodies de modo que todos os ICamBodies apareçam dentro do círculo verde no lado esquerdo do software.

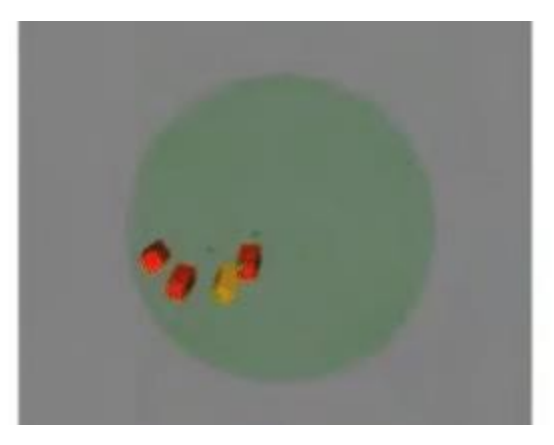

Figura 4: Distância aceitável entre a câmara ICam e os ICamBodies, conforme mostrado no lado esquerdo do software IScan 3D Dental

 Mantenha a distância entre a câmara ICam e os ICamBodies e orbite lentamente a câmara ICam em torno da boca do paciente, de modo a capturar os dois lados dos ICamBodies.

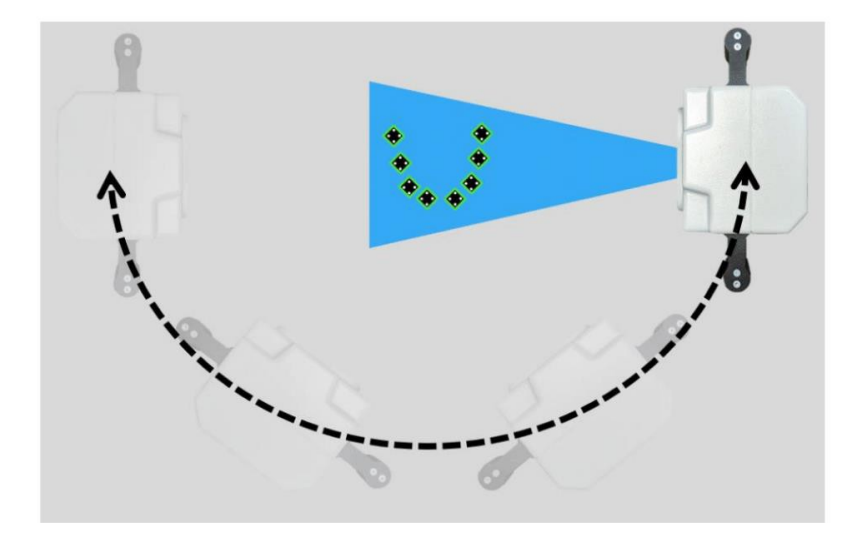

Figura 5: Exemplo do movimento orbital da câmara ICam visto de cima

- Quando todos os ICamBodies estiverem verdes, continue a mover lentamente a câmara ICam de um lado para o outro para obter pelo menos 50 visualizações para uma precisão ideal.
- Quando tiver terminado a medição, clique em qualquer parte do ecrã para sair do modo de medição ICamBody.

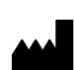

Versão europeia

- Selecione o botão com a marca verde na parte inferior do ecrã para aceitar a etiqueta do adaptador para os ICamBodies.
- Se a marca verde estiver a cinzento, consultar na secção 10 de resolução de problemas.
- Clique no botão "Save" (Guardar) na janela seguinte. Se não selecionar o botão "Save", os seus dados de medição não serão guardados.
- O processo de medição da câmara ICam está agora concluído. A câmara ICam pode agora ser desligada e guardada.

#### 9.5 Exportação de dados

Os resultados do sistema ICam True Photogrammetry são a posição e a orientação do ICam-Body num sistema de coordenadas local definido pelo software. A Imetric oferece duas opções de exportação de dados:

- Exportar os dados como coordenadas e/ou matriz de transformação em vários formatos de ficheiro, incluindo "TransformedPoints.txt", ".implantPosition" e "ImplantDirectionPosition.xml".
- A exportação de um ficheiro STL que pode ser colocado na posição da interface do implante. Isto é referido como o fluxo de trabalho "Change Geometry".

É altamente recomendável **não** transferir dados STL (Change Geometry) para informações de posição. A maior precisão do sistema de fotogrametria ICam é obtida através da utilização do ficheiro de texto Imetric ou dos ficheiros baseados em XML.

A utilização de dados STL pode levar à perda de precisão e a incompatibilidades.

# 10 Resolução de problemas

Se ocorrerem problemas durante o funcionamento do sistema ICam, utilize este guia de resolução de problemas para determinar a causa e retificar o erro.

### 10.1 Os ICamBodys são exibidos em vermelho no software IScan3D Dental

| Causa                             | Ação                                                        |
|-----------------------------------|-------------------------------------------------------------|
|                                   | Aumente ou diminua a exposição alvo (na área inferior es-   |
| Configurações de exposição incor- | querda do ecrã do software IScan3D Dental) em passos de 1   |
| retas                             | até que os ICamBodies no software IScan3D Dental mudem      |
|                                   | de cor para amarelo ou verde.                               |
| Alinhamento incorreto do ICam-    | Alinhe os ICamBodies de modo a que os dois lados sejam vi-  |
| Body                              | síveis a partir da abertura da boca do paciente.            |
|                                   | Terminar a medição e remover o ICamBody medido com su-      |
| ICamBodies demasiado próximos     | cesso da boca do paciente que está a bloquear o ICamBody    |
| uns dos outros                    | vermelho. Clicar no botão "Medição em tempo real" para efe- |
|                                   | tuar mais medições do ICamBody vermelho.                    |

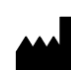

PT - Instruções de utilização

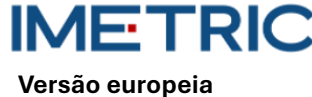

2025-05-06

Rev00

| Não há ICamBodies suficientes na<br>visualização | Se um objeto estiver a bloquear alguns dos ICamBodies,<br>mova o obstáculo de modo a que todos os ICamBodies fi-<br>quem visíveis.                 |
|--------------------------------------------------|----------------------------------------------------------------------------------------------------|
| O ICamBody está gasto ou danifi-<br>cado         | Se o ICamBody parecer desgastado ou danificado, remova-o<br>e substitua-o por outro ICamBody do conjunto ou mova um<br>ICamBody durante a medição. |

### 10.2 Os ICamBodies são exibidos em roxo no software IScan3D Dental

| Causa                                           | Ação                                                           |
|-------------------------------------------------|----------------------------------------------------------------|
|                                                 | Clicar nas posições dos dentes na página do projeto do soft-   |
| Conjunto incorreto de lCamBody                  | ware IScan3D Dental para abrir a janela de seleção do ICam-    |
| selecionado                                     | Body. Certifique-se de que está selecionado o conjunto cor-    |
|                                                 | reto de lCamBody.                                              |
| Há mais ICamBodies no paciente                  | Pare a medição, abra o separador "Project" e adicione a(s) po- |
| do que no projeto                               | sição(ões) adicional(is) do dente.                             |
| Medida de radianos incorrecta                   | Parar a medição, abrir o separador "Project", remover a sele-  |
|                                                 | ção da posição do dente e selecionar as posições do dente no   |
|                                                 | maxilar correto.                                               |
| Movimentação demasiado rápida<br>da câmara ICam | Parar a medição, clicar no botão "Apagar medição" e repetir a  |
|                                                 | medição. Certifique-se de mover a câmara ICam lenta e uni-     |
|                                                 | formemente num percurso circular.                              |

### 10.3 Nenhuma câmara encontrada

| Causa                         | Ação                                                           |
|-------------------------------|----------------------------------------------------------------|
|                               | Desligue e volte a ligar a câmara ICam.                        |
|                               | Verifique todos os pontos de ligação física entre a sua câmara |
| Não forom opcontrados cômoros | ICam e o seu computador.                                       |
| Nao foram encontradas camaras | Verifique a árvore USB no seu computador para ver se quatro    |
|                               | câmaras são exibidas.                                          |
|                               | Ativar o software IScan3D Dental na sua firewall.              |

### 10.4 Erro durante a personalização do pacote

| Causa                            | Ação                                                        |
|----------------------------------|-------------------------------------------------------------|
| Erro de ajuste do conjunto       | Clicar em "OK" na mensagem de erro para parar e reiniciar a |
| (Erro durante o ajuste do feixe) | medição. Certifique-se de que faz movimentos suaves e uni-  |
|                                  | formes quando circula com a câmara ICam.                    |

### 10.5 Erro de etiquetagem do adaptador

| Causa                              | Ação                                                       |
|------------------------------------|------------------------------------------------------------|
| A câmara ICam mediu as posições    | Clique no botão verde "Adapter labelling" (Etiquetagem do  |
| dos implantes em locais diferentes | adaptador) na faixa inferior do software IScan 3D Dental.  |
| dos selecionados na configuração   | Selecione o ICamBody que corresponde à posição do dente    |
| do projeto, ou o software IScan3D  | preto no diagrama da arcada dentária no canto inferior es- |
| Dental não consegue determinar     | querdo do ecrã.                                            |

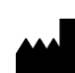

PT - Instruções de utilização

2025-05-06

Rev00

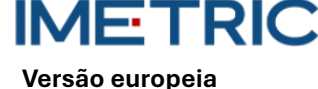

| Causa                            | Ação                                                      |
|----------------------------------|-----------------------------------------------------------|
| automaticamente as etiquetas das | Verifique se o ICamBody está etiquetado com o número cor- |
| posições dos implantes.          | reto da posição do dente.                                 |
|                                  | Repetir este procedimento para cada ICamBody.             |

## 11 Especificações técnicas

| Реçа                 | Descrição da peça                                 |  |  |  |
|----------------------|---------------------------------------------------|--|--|--|
| Câmara ICam          | Consumo de energia: 162-172,8 W                   |  |  |  |
|                      | Profundidade de campo: 70 - 250 mm                |  |  |  |
|                      | Dimensões: 158 x 133 x 146 mm                     |  |  |  |
|                      | Pegas: 114,3 mm de altura com 30 mm de diâmetro   |  |  |  |
|                      | Peso: 782,44 g                                    |  |  |  |
| Placa de calibração  | Dimensões: 100 x 100 x 13 mm                      |  |  |  |
|                      | Peso:                                             |  |  |  |
|                      | 164 g (com suporte)                               |  |  |  |
|                      | 48 g (sem suporte)                                |  |  |  |
| Feixe de cabos       | Feixe de cabos: cabo de alimentação de 3,6 m      |  |  |  |
| Comprimento do cabo  | Comprimento do cabo: cabo de alimentação de 3,6 m |  |  |  |
| Fonte de alimentação | Entrada: 100-240 V 🚽 🚽 1,62-0,72 A                |  |  |  |
|                      | 47-63 Hz                                          |  |  |  |
|                      | Saída: 12 V <b>5,</b> 25 A                        |  |  |  |
|                      | Modelo: MPU64-105                                 |  |  |  |
|                      | Peso: 595 g                                       |  |  |  |
| Live Super Speed     | Dimensões: 97 x 68 x 23 mm                        |  |  |  |
|                      | Peso: 82,21 g                                     |  |  |  |

# 12 Especificações do sistema do computador

É necessário um computador (não fornecido pela Imetric) com as seguintes especificações de sistema para operar o sistema ICam:

| Peça                     | Peça Descrição                                       |  |  |  |
|--------------------------|------------------------------------------------------|--|--|--|
|                          | Processador: Intel i7 de 12ª geração ou mais recente |  |  |  |
| Requisitos do sistema    | Não utilizar processadores AMD                       |  |  |  |
|                          | Pelo menos uma porta USB 3.0 tipo A ou C             |  |  |  |
| Recomendações do sistema | Controlador USB: Intel 3.0 ou 3.1                    |  |  |  |
|                          | Gráficos NVIDIA GTX ou RTX                           |  |  |  |
| Sistema operativo        | Windows 10 ou Windows 11                             |  |  |  |

### 13 Armazenamento, manuseamento e transporte

O sistema ICam não deve ser deixado cair, atirado ou manuseado de forma brusca. Os dispositivos podem ser armazenados à temperatura ambiente.

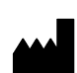

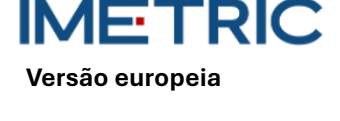

# 14 Eliminação

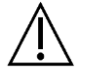

A câmara ICam não deve ser eliminada pelo utilizador. Por favor, contacte o seu revendedor relativamente à eliminação. Este procederá à eliminação da câmara ICam gratuitamente.

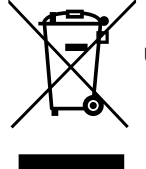

Os aparelhos antigos não devem ser eliminados juntamente com o lixo doméstico. Para um tratamento, utilização e reciclagem corretos, leve estes produtos a um ponto de recolha designado. As informações sobre o centro de recolha mais próximo podem ser obtidas junto das autoridades locais.

A eliminação incorrecta de resíduos pode ser penalizada de acordo com os regulamentos nacionais aplicáveis. Se desejar eliminar equipamentos eléctricos e electrónicos, contacte o seu revendedor ou fornecedor para obter mais informações.

# 15 Limpeza, desinfeção e manutenção

### 15.1 Placa de calibração

Não utilizar quaisquer líquidos ou agentes de limpeza na placa de calibração. Mantenha a placa de calibração fora da área esterilizada. Se necessário, limpe cuidadosamente a placa de calibração com um pano de microfibras.

#### 15.2 Câmara ICam

Desinfetar a caixa e as pegas com toalhetes desinfectantes. Não tocar nas lentes da câmara ICam. Não utilizar sprays na câmara ICam.

### 15.3 Feixe de cabos, unidade de alimentação eléctrica e cabo

Não forme laços apertados quando arrumar o feixe de cabos. O diâmetro do laço do cabo deve ser de, pelo menos, 30-40 cm (12-16 polegadas). Se o feixe de cabos, a fonte de alimentação, o cabo de alimentação ou o cabo Super Speed Hub estiverem danificados ou perdidos, contacte a assistência Imetric para encomendar um substituto.

### 15.4 Software IScan3D Dental

Certifique-se de que todas as actualizações do software IScan3D Dental foram concluídas.

# 16 Efeitos secundários

Não existem atualmente efeitos secundários conhecidos.

# 17 Interações

O sistema ICam é adequado para ser utilizado em todos os estabelecimentos, incluindo os domésticos e os diretamente ligados à rede pública de baixa tensão que alimenta os edifícios utilizados para fins domésticos. Não é provável que interfira com equipamentos electrónicos vizinhos.

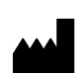

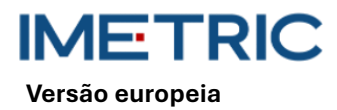

## 18 Incidente grave

Qualquer incidente grave relacionado com um produto Imetric deve ser comunicado ao fabricante (complaints@imetric4d.com) e à autoridade competente do respetivo país.

# 19 Fabricante

Imetric 4D Imaging Sarl, Le Bourg 9, 2950 Courgenay, Suíça | Telefone: +41 32 599 1199 | E-Mail: Support@imetric4d.com | www.imetric4d.com

## 20 Representante autorizado na União Europeia

Imetric 4D GmbH, Im Schwarzenbach 4, 79576 Weil am Rhein, Alemanha | e-mail: quality-eu@imetric4d.com

## 21 Importador na UE

Imetric 4D GmbH, Im Schwarzenbach 4, 79576 Weil am Rhein, Alemanha

## 22 Sinais e símbolos

| REF | Número de catálogo                                                                | SN             | Número de série                                    | $\Lambda$                | Atenção                                   |
|-----|-----------------------------------------------------------------------------------|----------------|----------------------------------------------------|--------------------------|-------------------------------------------|
|     | Fabricante                                                                        | Ţ.             | Consultar as instru-<br>ções de utilização         | 鯊                        | Manter afastado da luz<br>solar           |
| UDI | Identificação única<br>do dispositivo                                             | NON<br>STERILE | Não esterilizado                                   | MD                       | Dispositivo médico                        |
| M   | Data de fabrico                                                                   | EC REP         | Representante au-<br>torizado na União<br>Europeia | <b>R</b> <sub>only</sub> | Uso exclusivo por receita<br>médica (EUA) |
| Ť   | Manter seco                                                                       | CE             | Marca CE                                           |                          | Distribuidor                              |
| X   | Símbolo de recolha<br>selectiva de equipa-<br>mentos eléctricos e<br>electrónicos |                |                                                    |                          |                                           |

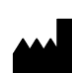